## **INSTRUCTIVO PARA INSCRIPCION Y PAGO**

### **A. INSCRIPCION EN SANAVIRON**

1. Obtener cupón de pago en: https://ffyh.unc.edu.ar/posgrado/doctorados/inscripciondoctorado/

2. Ingresar su número de identificación personal. Clickeando donde dice DNI el sistema permite elegir también otras opciones como Pasaporte.

3. Coloque en la casilla en blanco, el código que figura en la página para probar que no eres un robot, y luego clickea aceptar.

4. Completar con los datos personales:

- APELLIDO
- NOMBRE
- CUIT/CUIL (sin guiones)
- EMAIL

Cliquear en Enviar datos.

Automáticamente se envía a la casilla de correo ingresado, un código de verificación de datos.

5. Copia el código enviado a la casilla de correo y pega en el espacio en blanco y presiona Continuar. Luego Aceptar.

6. Posteriormente será redirigido a otra ventana "Solicitud de Inscripción". Allí ya está cargado en pantalla el nombre del alumno y en el siguiente renglón dice: "Nombre del curso y está consignado "Plan de Pagos". Hacer click en la pestaña que dice "seleccione" y optar por la única opción disponible

Y de allí ir al final de la página y clickear "Solicitar inscripción al curso".

Nuevamente será enviado a su casilla de email un código que deberá copiar en el espacio en blanco en la página de Sanavirón, clickeando luego "Aceptar".

7. Finalmente será redirigido a una ventana que indica que se ha completado la Solicitud de Inscripción al sistema y tendrá la opción de "imprimir cupón de pago". Puede corroborar la inscripción y descargar en formato pdf el cupón

8. Verifique su email donde Recibirá otro correo indicando "inscripción exitosa" y desde donde podrá imprimir su cupón de pago, por el valor de pesos \$4.000.

# **B. PAGO DE INSCRIPCION.**

Los pagos se pueden hacer por:

- RAPIPAGO: Con el cupón de pago con fecha vigente.
- TARJETA DE CREDITO INTERNACIONAL: Para alumnos extranjeros.
- TARJETA DE DEBITO y DE CREDITO: Solicitando código URL a: <u>https://forms.gle/btQjvFTYHyQLi51Q7</u>

### Link/URL de Pago Virtual

La función de la URL de Pago Virtual, permite proporcionar un enlace que lo llevará a una página web donde, de manera segura, podrá efectuar el pago con su Tarjeta de Débito o Crédito, por el monto elegido en \$------. En 1 SOLO PAGO.

(La URL será válida por 72 hs. luego de este plazo será dada de baja. Tenga en cuenta esto a la hora de solicitarla, ya que pasadas las 72 hs, no podrá efectuar el pago.)

- APELLIDO, NOMBRE (COMPLETO):
- CUIL/CUIT (SIN GUIONES, NI BARRAS):
- DIRECCIÓN DE CORREO ELECTRÓNICO
- TELEFONO: Ej. 0351-153333333
- CURSO, CARRERA, CONGRESO, SEMINARIO QUE DESEA ABONAR
- CANTIDAD DE CUOTAS:
- MONTO TOTAL A ABONAR \$:

### Confirmación de pedido

Para confirmar, una vez completado el "FORMULARIO", deberá hacer click en ENVIAR, se validarán todos sus datos:

1- Ud. Recibirá una respuesta de confirmación desde pagovirtualffyh@ffyh.unc.edu.ar

2- En el periodo 48 hs hábiles, recibirá del mismo correo la URL solicitada.

3- Al ingresar a la URL visualizará una ventana donde deberá completar:

- Forma de pago: Deberá seleccionar la tarjeta a utilizar.
- Nro de la Tarjeta: 16 dígitos del frente.
- Titular: Ingresar el dato como figura en la tarjeta
- Válida hasta Mes:
- Válida hasta Año:
- Código de Verificación de la tarjeta: 3 dígitos del dorso

4- Presionar «Adelante» para finalizar la transacción.

5- Una vez finalizada aparecerá el resultado de su PAGO Aprobado/Rechazado.

6- En el transcurso de 48 hs hábiles recibirá el comprobante emitido por la Facultad de Filosofía y Humanidades por mail.

https://ffyh.unc.edu.ar/pago-virtual/